Qui di seguito si elencano i passaggi da fare:

1) Creare account di google: andare nella pagina google e cliccare in alto a destra sulla lettera che appare...sicuramente, se si lavora sempre dallo stesso device, c'è l'iniziale del nome,

| III App M Gmail | ) non lette) - ale G registro elettronico G Google 오 Mee | t - wsy-aqti-uhh 🔇 Test sulla alimentazi | Gmail Immagini |
|-----------------|----------------------------------------------------------|------------------------------------------|----------------|
|                 | Goog                                                     | gle                                      |                |
|                 | ٩١                                                       | Ļ                                        |                |
|                 | Cerca con Google MI se                                   | ento fortunato                           |                |
|                 |                                                          |                                          |                |
|                 |                                                          |                                          |                |

2) Cliccando sulla lettera apparirà un elenco di account, se ne avete tanti. In fondo appare : "aggiungi un altro account"

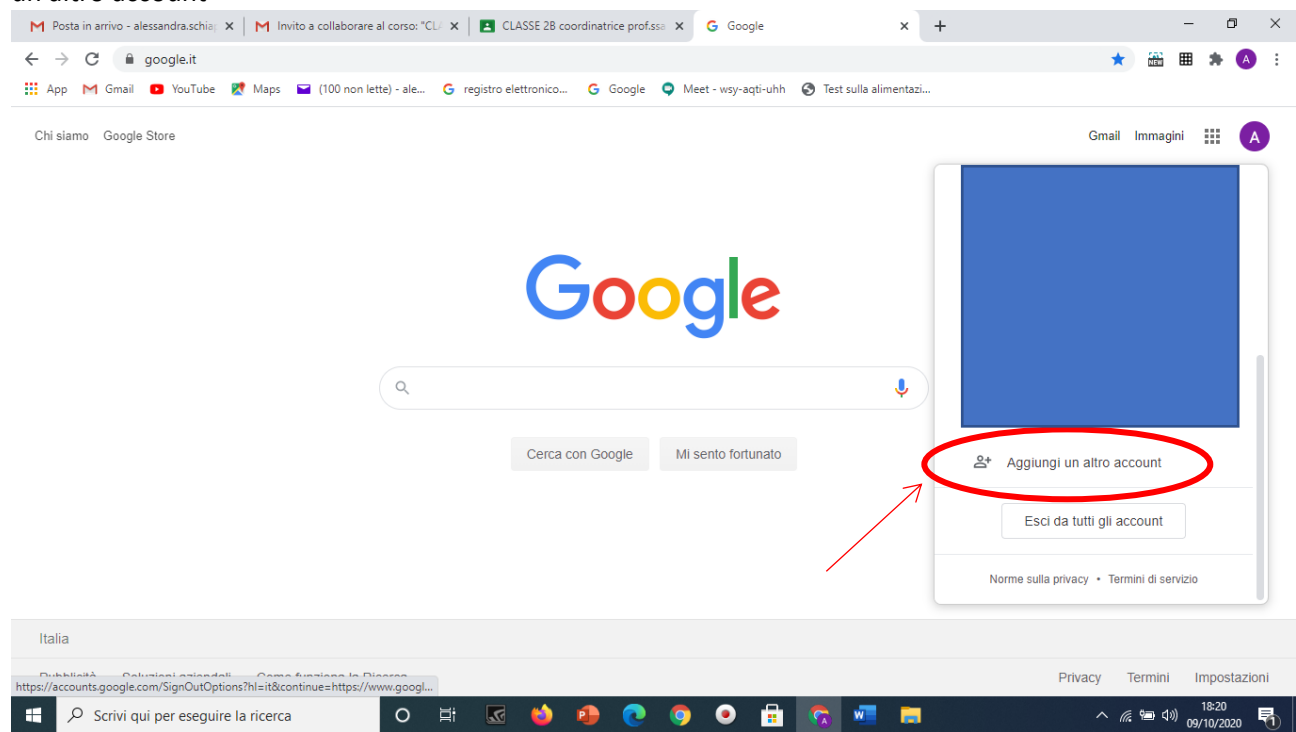

## M Posta in arrivo - alessandra.schia | X | M Invito a collaborare al corso: "CU X | 🖪 CLASSE 28 coordinatrice prof.ssa X G Accedi - Account Google × + ٥ $\times$ 🗧 🔶 C 🕼 accounts.google.com/AddSession/signinchooser?hl=it&continue=https%3A%2F%2Fwww.google.it%2F&flowName=GlifWebSignIn&flowEntry=AddSession 🔗 🟦 🏼 🏚 🛄 App 附 Gmail 😰 YouTube 🖹 Maps 🖬 (100 non lette) - ale... G registro elettronico... G Google 🌻 Meet - wsy-aqti-uhh 📀 Test sulla alimentazi.. SSO so (2) Utilizza un altro account ${\cal P}\,$ Scrivi qui per eseguire la ricerca へ 🦟 🗐 🕼 18:24 の)/10/2020 👼 5 P ۲ w

3) Apparirà questa schermata, scorrete in fondo e cliccate su : "utilizza un altro account"

- 4) Vi apparirà questa schermata in cui dovrete scrivere il vostro account, tutto minuscolo: <u>nome.cognome@comprensivocepagatti.edu.it</u>
- 5) Cliccare su "avanti" ed inserire la password: cepagatti

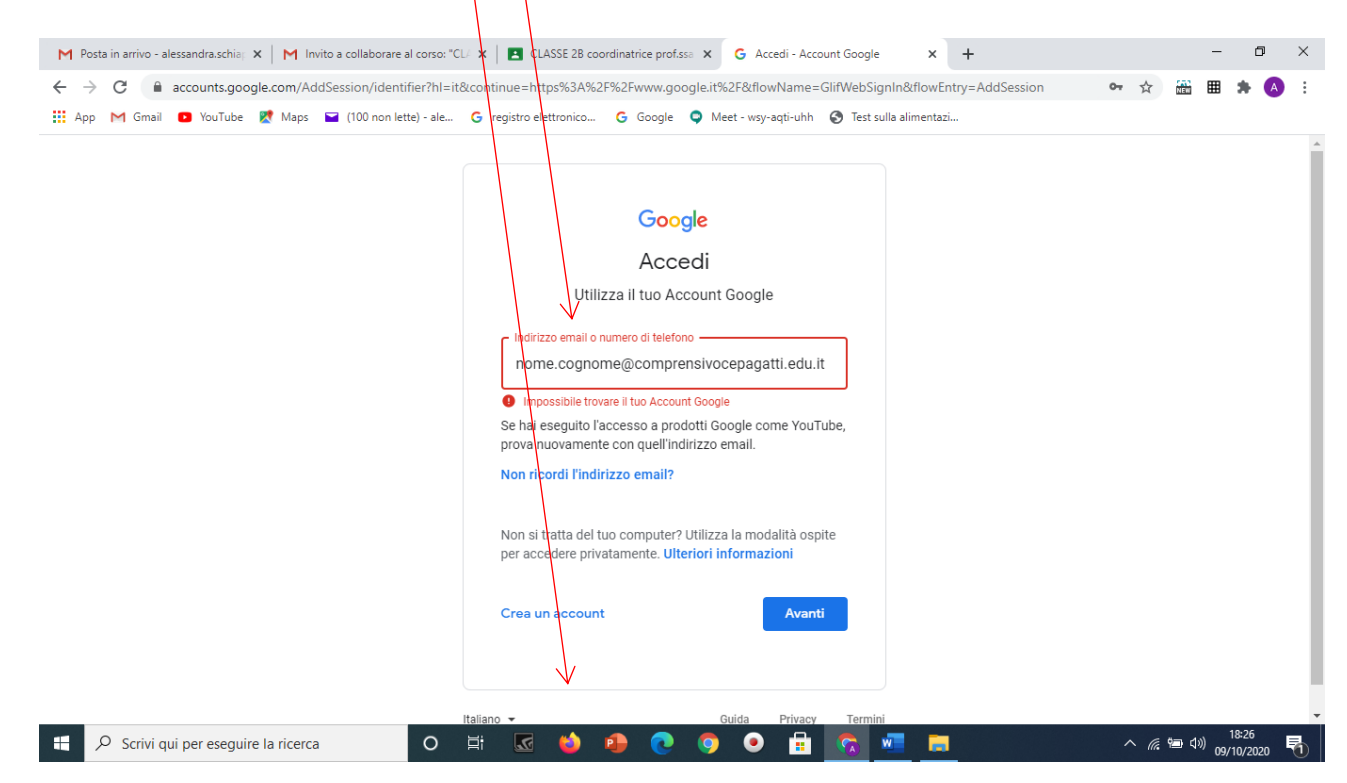

## MODIFICARE LA PASSWORD!!!

Controllate bene che siate nel dominio .edu.it per collegarsi a meet.

Una volta effettuato l'accesso nel dominio del comprensivo di Cepagatti, entrare nell'app di classroom ed accettare l'invito ad iscriversi nella classroom che appare sullo schermo.

L'Animatore digitale Prof.ssa Alessandra Schiappa